## **Bilder und Medien hochladen**

Du kannst auf der Website beliebig viele Bilder und Medien hochladen. Die Bilder werden bereits beim hochladen noch einmal für das Web optimiert. Dieser Vorgang kann etwas dauern.

🔺 Pomologischer Garten Görlitz 🛛 🕂 Neu 3 Dashboard Dashboard Beiträge Herzlich willkommen im Backend Aktivität P3 Medien Kürzlich veröffentlicht Veranstaltungen Herzlich willkommen im Backend. 09.03., 20:38 aktuelle Um dir die Arbeit etwas zu erleichtern, habe ich hier eine 28.02., 11:07 freier C Menü einklappen kleine Dokumentation zusammengestellt. Diese begleitet dich 28.02., 10:08 Garten bei allen wichtigen Fragen und Aufgaben rund um die Erstellung von Inhalten auf der Webseite. 28.02., 09:09 Garten BITTE LIES DIE ENTSPRECHENDEN DOKUMENTE, BEVOR DU 28.02., 08:10 Garten ETWAS EINSTELLST. An- und Login-Dokumentation Abmelden Bilder und Medien-Dokumentation Medien hochladen Beitrad Aktuelles-Dokumentation "Aktuelles" erstellen 🥏 leeren Garten

Um Dateien hochzuladen, gehe ins Backend der Website und klicke auf der linken Seite auf "Medien".

Hier siehst du nun eine Auflistung deiner bereits hochgeladenen Mediendateien.

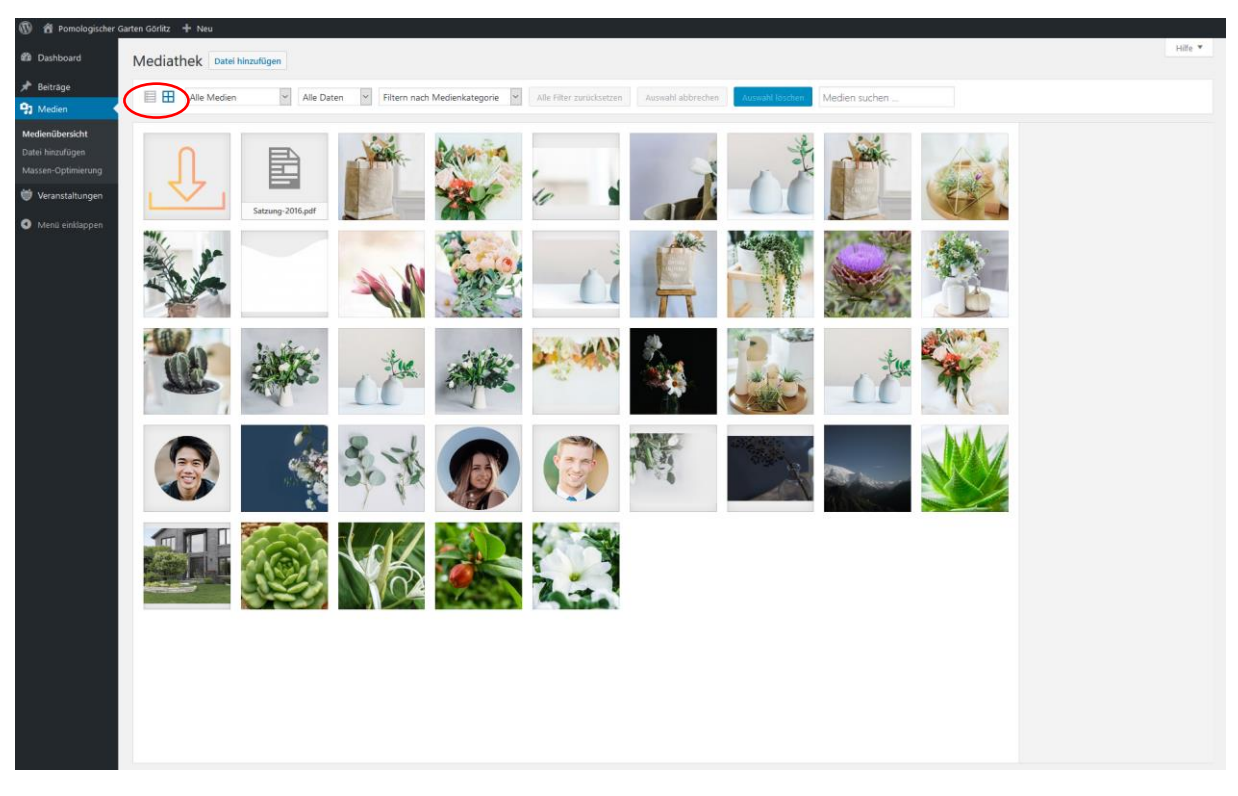

Du kannst dir die Dateien wahlweise als Liste oder als Vorschauen anzeigen lassen. Dafür klicke bitte auf die kleinen Symbole neben den Filtermöglichkeiten.

In der Listenansicht erhältst du ein paar mehr Informationen.

| 🚯 者 Pomologischer G                                | iarten Görlitz 🕂 Neu                      |                          |                                                |                   |   |            |                                                                                                    |
|----------------------------------------------------|-------------------------------------------|--------------------------|------------------------------------------------|-------------------|---|------------|----------------------------------------------------------------------------------------------------|
| Dashboard                                          | Mediathek Datei binzufügen                |                          |                                                |                   |   |            | Ansicht anpassen 🔻 Hilfe 🔻                                                                                                    |
| ★ Beiträge P Medien                                | Alle Daten                                | Y Filtern nach Medienkat | tegorie 🖌 Auswahl einschränken 🛛 Alle Filter z | urücksetzen       |   |            | Medien suchen                                                                                                    |
| Medienübersicht                                    | Sammelaktionen 🗸 Übernehmen               |                          |                                                |                   |   |            | 41 Einträge 🧉 < 1 von 3 > »                                                                                                    |
| Datei hinzufügen                                   | Datei                                     | Autor                    | Medienkategorien                               | Hochgeladen zu    |   | Datum      | Komprimierung                                                                                                    |
| Massen-Optimierung Ueranstaltungen Menü einklappen | Icon Download<br>icon-Download_Garten.png | fraeulein artista        | Icons                                          | (Nicht verknüpft) | - | 22.04.2018 | S Großen werden komprimiert<br>Letter Fehler: Credentials are invalid (HTTP<br>401/Unauthorized)<br>Details<br>Komprimieren     |
|                                                    | Satzung-2016<br>Satzung-2016.pdf          | fraeulein artista        | Dokumente                                      | (Nicht verknüpft) | _ | 22.04.2018 |                                                                                                    |
|                                                    | florist-07-2<br>florist-07-2.jpg          | fraeulein artista        | _                                              | (Nicht verknüpft) | _ | 28.02.2018 | X 10 Größen werden komprimiert<br>Letter Fehler: Register an account or provide<br>an API key first.<br>Details<br>Komprimieren |
|                                                    | 08_img<br>08_img.jpg                      | fraeulein artista        | _                                              | (Nicht verknüpft) | _ | 28.02.2018 | 9 Großen werden komprimiert<br>Letter Fehler: Register an account or provide<br>an API key first:<br>Details<br>Komprimieren    |
|                                                    | florist-11<br>florist-11.jpg              | fraeulein artista        | -                                              | (Nicht verknüpft) | - | 28.02.2018 | 11 Größen werden komprimiert<br>Letzter Fehler: Register an account or provide<br>an API key first<br>Details<br>Komprimieren   |
|                                                    | florist-12<br>florist-12.jpg              | fraeulein artista        | _                                              | (Nicht verknüpft) | _ | 28.02.2018 | X 11 Größen werden komprimiert<br>Letter Fehler: Register an account or provide<br>an API key first.<br>Details<br>Komprimieren |
|                                                    | florist-14<br>florist-14.jpg              | fraeulein artista        | _                                              | (Nicht verknüpft) | - | 28.02.2018 | 11 Größen werden komprimiert<br>Letter Fehler: Register an account or provide<br>an API key first.<br>Details<br>Komprimieren   |
|                                                    | florist-07<br>florist-07.jpg              | fraeulein artista        | -                                              | (Nicht verknüpft) | _ | 28.02.2018 | 9 Größen werden komprimiert<br>Letzter Fehler: Register an account or provide<br>an API key first                               |

Du siehst, wer die Datei hochgeladen hat, welcher Kategorie diese angehört und ob die Datei komprimiert, also fürs Web optimiert, ist.

Wenn du eine Datei hinzufügen willst klicke bitte auf "Datei hinzufügen". Das kannst du entweder im linken Menü tun oder über den Button oben auf der Seite.

| 🔞 🕆 Pomologischer G                           | iarten Görlitz 🕂 Neu             |                    |                                                 |
|-----------------------------------------------|----------------------------------|--------------------|-------------------------------------------------|
| 🖚 Dashboard                                   | Mediathek Datei hinzufügen       |                    |                                                 |
| <ul><li>★ Beiträge</li><li>✦ Medien</li></ul> | Alle Medien                      | Filtern nach Medie | nkategorie 💙 Auswahl einschränken Alle Filter z |
| Medienübersicht                               | Sammelaktionen 🗸 Übernehmen      |                    |                                                 |
| Datei hinzufügen                              | Datei                            | Autor              | Medienkategorien                                |
| Massen-Optimierung                            | Icon Download                    | fraeulein artista  | lcons                                           |
| Veranstaltungen                               |                                  |                    |                                                 |
| Menü einklappen                               |                                  |                    |                                                 |
|                                               | Satzung-2016<br>Satzung-2016.pdf | fraeulein artista  | Dokumente                                       |
|                                               | florist-07-2<br>florist-07-2.jpg | fraeulein artista  | _                                               |
|                                               | 08_img                           | fraeulein artista  | -                                               |

Je nachdem, wo du klickst und welche Ansicht du eingestellt hast, öffnen sich verschiedene Ansichten.

Nimmst du das Menü, erhältst du folgende Ansicht.

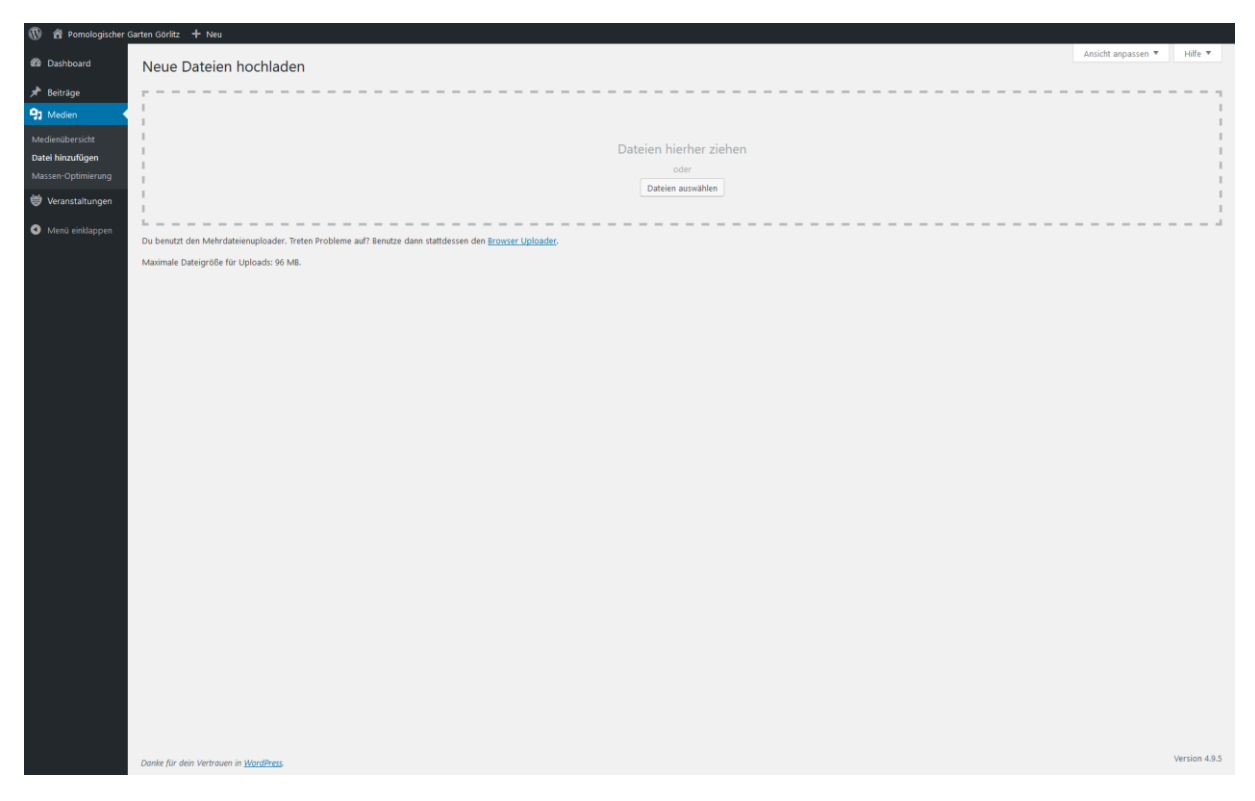

Hast du die Vorschaubilder an und klickst auf den Button oben, erhältst du diese Ansicht:

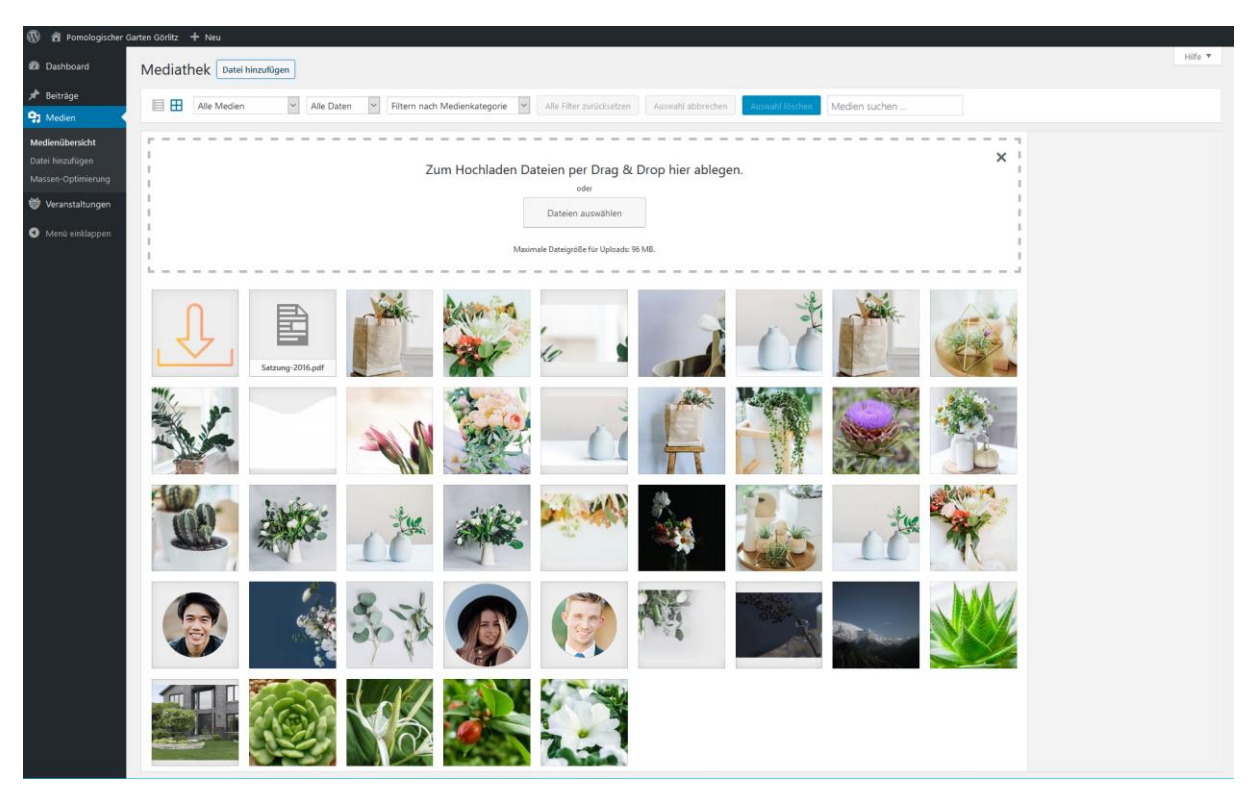

Beide Uploads funktionieren aber gleich.

Hier kannst du entweder auf den Button "Dateien auswählen" klicken und dann durch deine Ordner navigieren. Oder du hast den Dateipfad bereist im Dateiexplorer geöffnet und ziehst die Dateien nun per Drag and Drop in das Feld.

Das sieht dann so aus:

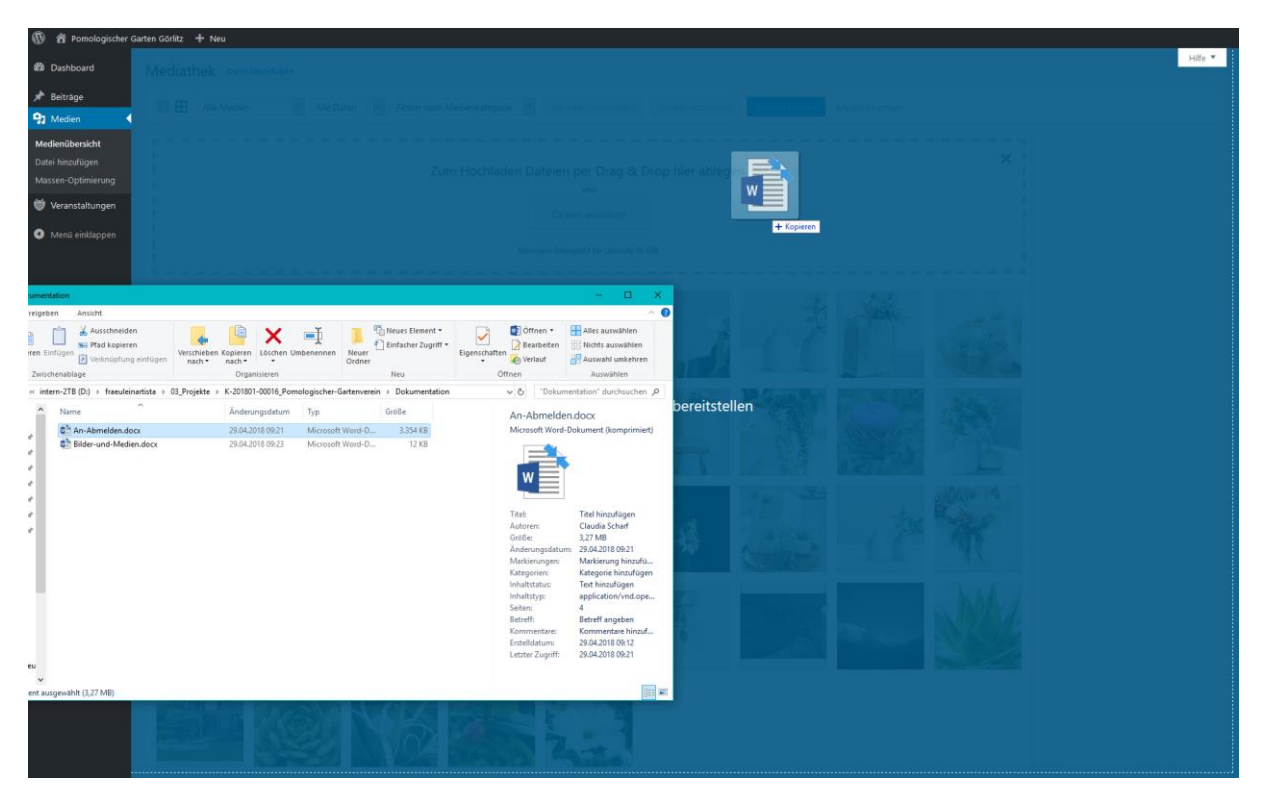

Wenn du die Datei hochgeladen hast, achte bitte darauf, dass in den Dateien Ordnung herrscht, damit du im Fall der Fälle alles gut findest. Dafür sind die Filter vorgesehen.

Um diesen der Datei hinzuzufügen, klicke bitte auf "Bearbeiten" bei der gerade hochgeladenen Datei.

| 🛞 😤 Pomologischer C | iarten Görlitz 🕂 Neu                                                                                            |                   |                    |               |
|---------------------|----------------------------------------------------------------------------------------------------|-------------------|--------------------|---------------|
| Dashboard           | Neue Dateien hochladen                                                                                          |                   | Ansicht anpassen 🔻 | Hilfe 🔻       |
| 📌 Beiträge          |                                                                                                    |                   |                    |               |
| 9 Medien 🔸          |                                                                                                    |                   |                    |               |
| Medienübersicht     |                                                                                                    |                   |                    | 1             |
| Datei hinzufügen    | Datele                                                                                                    | erier             |                    |               |
| Massen-Optimierung  | D                                                                                                    | lateien auswählen |                    | 1.1           |
| 👹 Veranstaltungen   |                                                                                                    |                   |                    | - i -         |
| Menü einklappen     |                                                                                                    |                   |                    |               |
|                     | Du benutzt den Mehrdateienuploader. Treten Probleme auf? Benutze dann stattdessen den <u>Browser Uploader</u> . |                   |                    |               |
|                     | Maximale Dateigrobe for oproads: 90 Mb.                                                                         |                   | (                  | $\frown$      |
|                     | An-Abmelden                                                                                                    |                   |                    | Bearbeiten    |
|                     |                                                                                                    |                   |                    |               |
|                     |                                                                                                    |                   |                    |               |
|                     |                                                                                                    |                   |                    |               |
|                     |                                                                                                    |                   |                    |               |
|                     |                                                                                                    |                   |                    |               |
|                     |                                                                                                    |                   |                    |               |
|                     |                                                                                                    |                   |                    |               |
|                     |                                                                                                    |                   |                    |               |
|                     |                                                                                                    |                   |                    |               |
|                     |                                                                                                    |                   |                    |               |
|                     |                                                                                                    |                   |                    |               |
|                     |                                                                                                    |                   |                    |               |
|                     |                                                                                                    |                   |                    |               |
|                     |                                                                                                    |                   |                    |               |
|                     |                                                                                                    |                   |                    |               |
|                     |                                                                                                    |                   |                    |               |
|                     |                                                                                                    |                   |                    |               |
|                     |                                                                                                    |                   |                    |               |
|                     |                                                                                                    |                   |                    |               |
|                     | Danke für dein Vertrauen in <u>WordPress</u>                                                                    |                   |                    | Version 4.9.5 |

Hier kannst du nun auf der rechten Seite den Filter setzen.

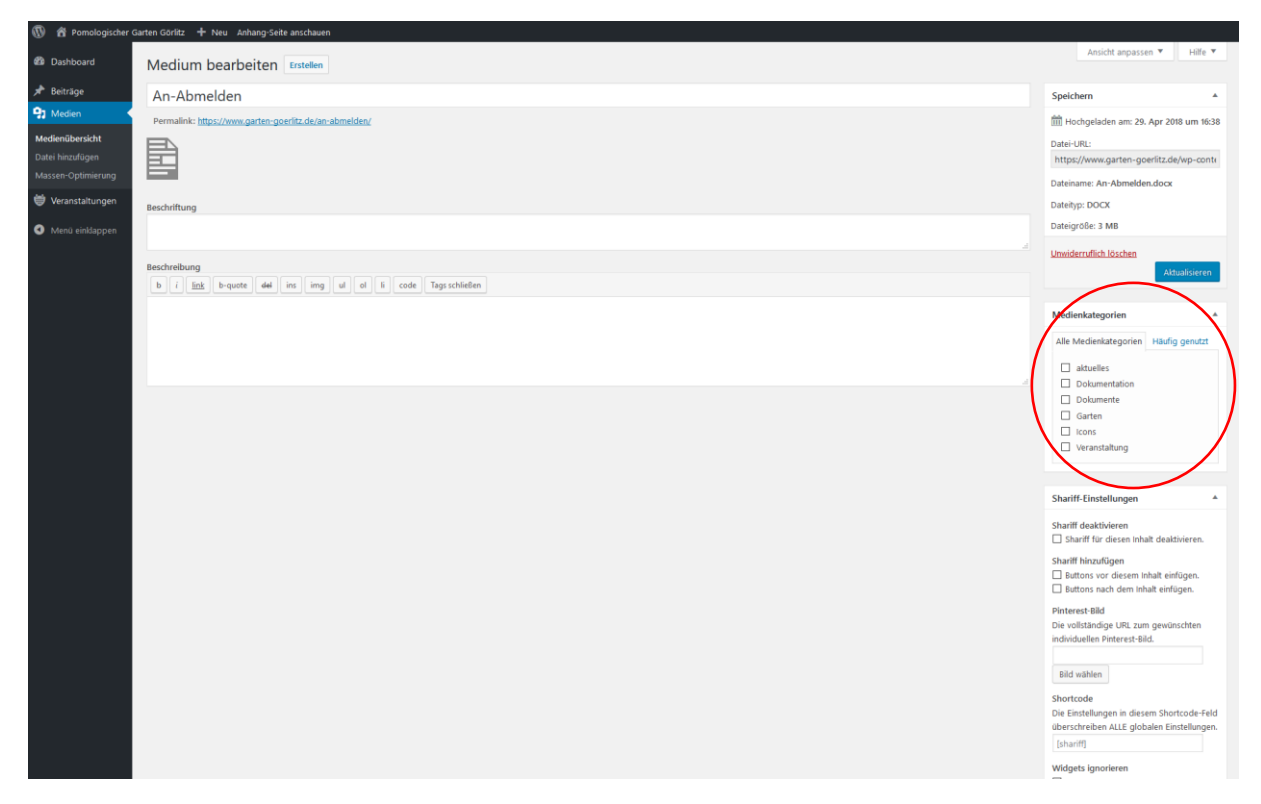

Je nachdem, welche Ansicht du beim hochladen benutzt, kann die Auflistung nach dem Hochladen auch so aussehen:

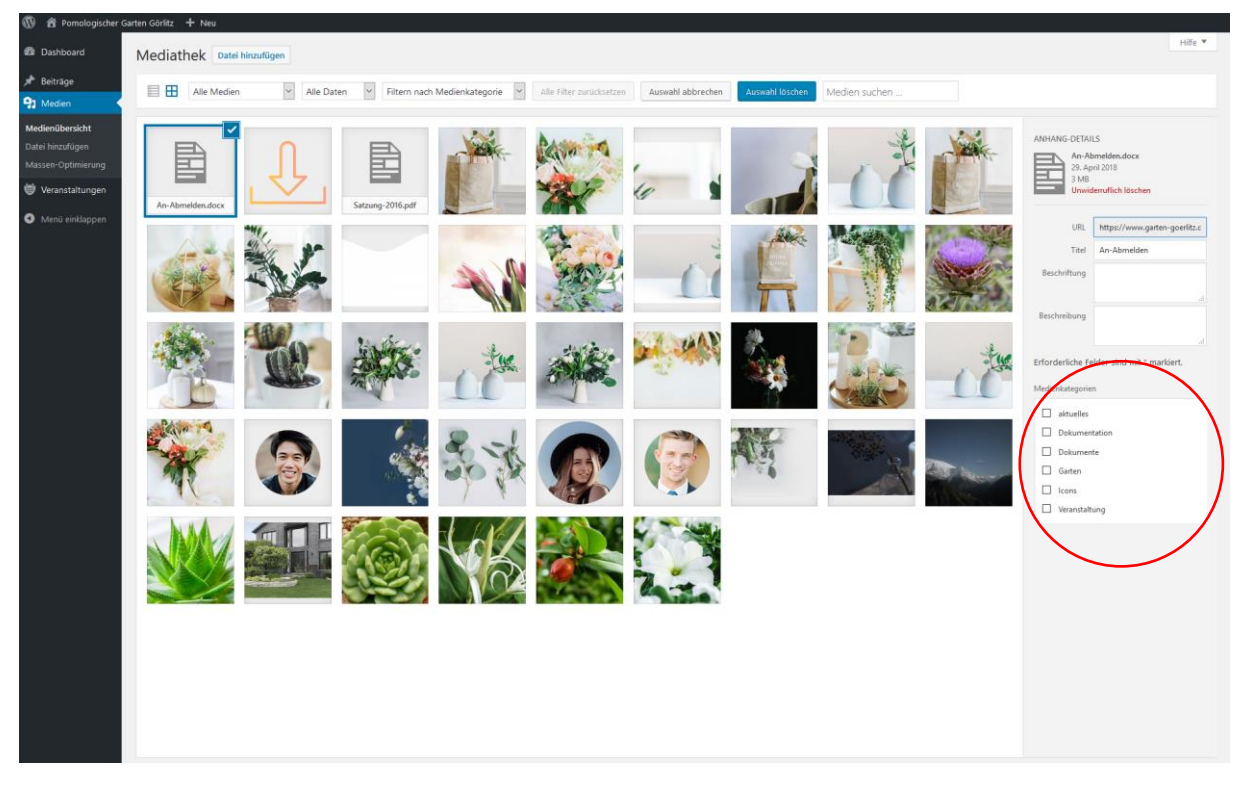

Auch hier kannst du rechts die Filter setzen.

Zur Verwendung stehen folgende Filter: Icon, Dokumente, Dokumentation, Garten, Veranstaltung, Aktuelles. Bitte benutze nur die letzten drei Filter. Du kannst auch mehrere Filter für eine Datei wählen, wenn dies zutreffend ist.

Nutze die Filter wie folgt:

- Garten: für Bilder und Dateien der Beiträge in "leere Gärten"
- Veranstaltungen: für Bilder und Dateien aller Veranstaltungen
- **Aktuelles:** für Bilder in Beiträgen von Aktuelles

Über die Medienübersicht kannst du auch falsch hochgeladene Bilder und Dateien löschen.

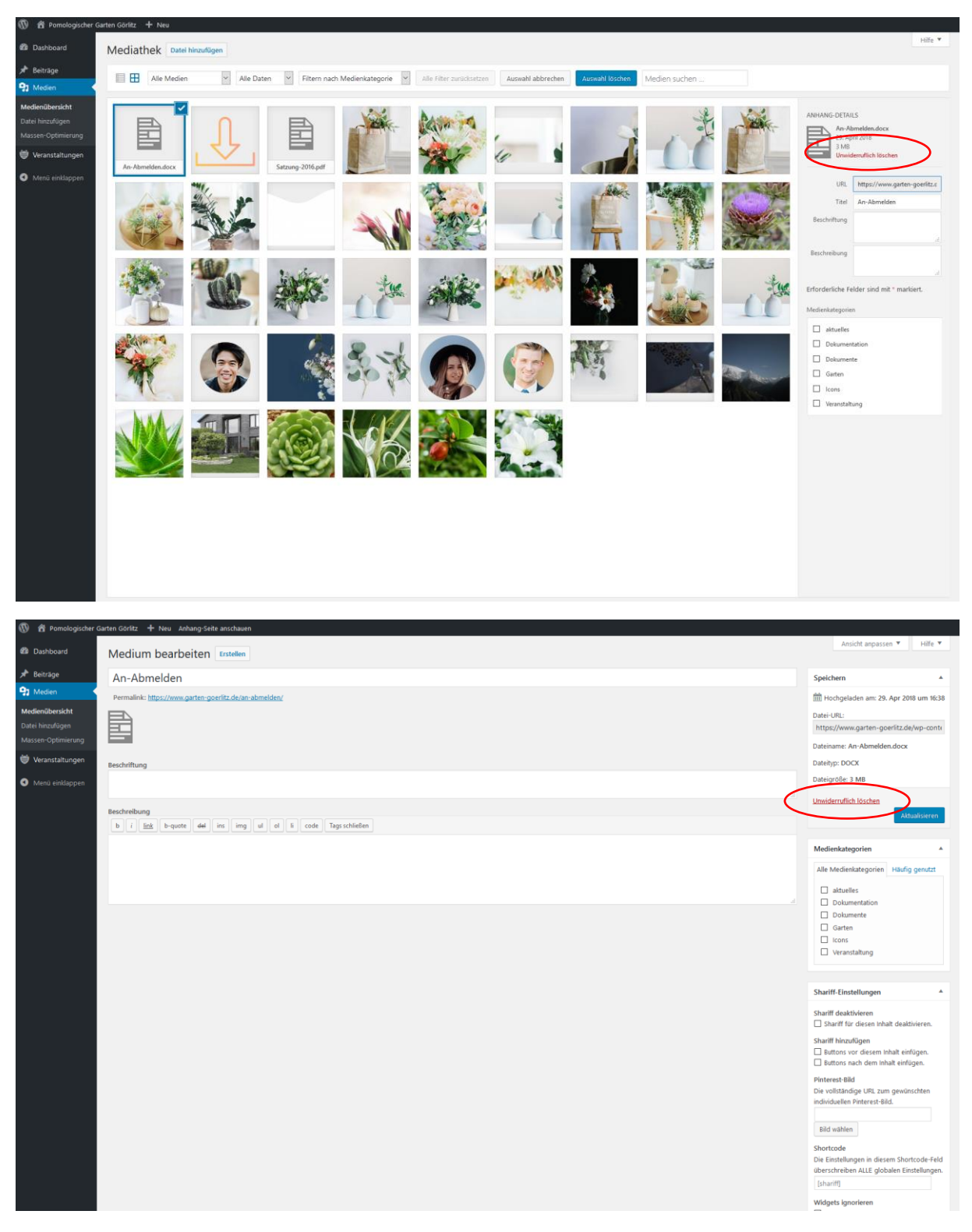

## Beachte jedoch, dass das Löschen nicht rückgängig gemacht werden kann. Alle Beiträge, die ein Bild/eine Datei verwenden, sind davon betroffen.

Bitte lösche auf gar keinen Fall Bilder, bei denen du der Meinung bist, dass der Beitrag alt ist und nicht mehr benutzt wird. Das schadet der Suchmaschinenoptimierung und bringt nur unnötige Fehler für den Benutzer der Website.

Langfristig wirst du nämlich auch über die hochgeladenen Bilder auf der Website gefunden, wenn man die Google-Bildersuche verwendet.

Generell kannst du nur deine eigenen, hochgeladenen Dateien löschen.

Bitte gibt den Bildern und Dateien immer einen aussagekräftigen Namen. Verzichte hierfür auf Sonderzeichen und Umlaute. Leerzeichen im Dateinamen ersetze bitte durch einen Unterstrich.

Wenn ein Bild hochgeladen ist, müssen weitere Informationen ergänz werden. Das sind vor allem der Alt-Tag, der für sehbehinderte Menschen von großer Bedeutung ist. Oft nutzt man dafür noch einmal den Titel, der ja aussagekräftig ist. Man kann aber auch noch eine kurze Beschreibung des Bildes hineinschreiben.

Aber auch der Titel muss nun in eine lesbare Form gebracht werden. D.h. die Unterstriche werden durch Leerzeichen ersetzt.

Die Beschriftung und die Beschreibung werden weggelassen, da der Titel bereits alles sagt und diese Infos nicht benötigt werden.

| icon-Download_Garten                                                                                                    |                                                                                                    |
|----------------------------------------------------------------------------------------------------|----------------------------------------------------------------------------------------------------|
| aallink: http://www.nation-oneritit.de/icon-development                                                                                                    | Speichern 🔺                                                                                                    |
| The second second second second second second second second second second second second second second second se                                                                                                    | 🛗 Hochgeladen am: 29. Apr 2018 um 16:33                                                                                                    |
|                                                                                                    | Datei-URL:<br>https://www.garten-goerlitz.de/wp-conte                                                                                                    |
|                                                                                                    | Dateiname: icon-Download_Garten.png                                                                                                    |
|                                                                                                    | Dateityp: PNG                                                                                                    |
|                                                                                                    | Dateigröße: 2 KB                                                                                                    |
| - ・ イク ・                                                                                                    | Abmessungen: 320 × 320                                                                                                    |
|                                                                                                    | JPEG- und PNG-Optimierung<br>JPEG- 5 Bildgrößen komprimiert<br>Gesamte Ersparnis<br><u>Details</u>                                                                                                    |
| Bild bearbeiten                                                                                                    | Unwiderruflich löschen<br>Aktualisieren                                                                                                    |
| eescnittung                                                                                                    | Medienkategorien                                                                                                    |
|                                                                                                    | Alle Medienkategorien Häufig genutzt                                                                                                    |
| Alternativer Text                                                                                                    | ☑ Icons                                                                                                    |
| Reschreibung                                                                                                    | aktuelles     Dokumentation                                                                                                    |
| Securities and the second second seco | Dokumente                                                                                                    |
| three fourth last three fourth last box toolbip learn more slider slide button digg stumble facebook twitter retweet feedburner protected                                                                                                    | Garten                                                                                                    |
|                                                                                                    | + Medienkategorie hinzufügen                                                                                                    |
|                                                                                                    | Shariff-Einstellungen                                                                                                    |
|                                                                                                    | Shariff deaktivieren                                                                                                    |
|                                                                                                    | Shariff für diesen Inhalt deaktivieren.                                                                                                    |
| WECHTER GOVERNMANJUE                                                                                                    |                                                                                                    |
| Image: Anticipation of the state of the state of the                                | ANHANG-DETAILS<br>Loon-Download, Garten, png<br>29. April 2018<br>29. 82<br>20. 920<br>Bild Beachean<br>Dividenuffich fischen<br>URL http://www.garten.goonliz.c.<br>icon-Download, Garten                                                                                                    |
|                                                                                                    | ANHANG-DETAILS                                                                                                    |
|                                                                                                    | ANHANG-DETAILS<br>Foot-Download, Gater, png.<br>29, Jaju 2018<br>2028<br>2039<br>2039<br>2 |

Bitte beachte: Bilder werden ausschließlich im Querformat hochgeladen. Lade auf gar keinen Fall Hochformate auf die Website. Diese funktionieren im Web nicht und zerstören im Fall der Fälle das Layout!